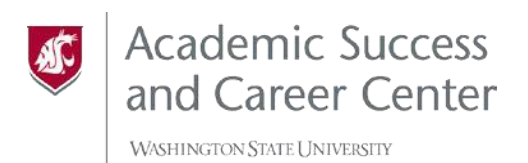

## **CREATING YOUR FOCUS 2 ACCOUNT**

A SELF-PACED, ONLINE

CAREER AND EDUCATION PLANNING TOOL.

- 1. Visit the following link: <u>https://www.focuscareer2.com/portal/login.cfm?SID=977</u>
- 2. Click the "REGISTER" link.

| Washington      | State University Contac               | t Information                 |  |
|-----------------|---------------------------------------|-------------------------------|--|
| ind shin action | and only contac                       |                               |  |
| FOCUS 2 CAF     | EER - <mark>A Career, M</mark> ajor a | and Education Planning System |  |
| USER NAME       |                                       |                               |  |
| PASSWORD        |                                       |                               |  |
| Forgot passv    | vord?                                 |                               |  |
| LOGIN           |                                       |                               |  |
|                 | Don't hav                             | e an account?                 |  |
|                 | Create your own                       | personal account now          |  |
|                 | RE                                    | GISTER                        |  |
|                 |                                       |                               |  |

- 3. Next fill out the following form:
  - The "Access Code" to create your account is "cougs" as shown outlined in red.
  - For "Email" and "Confirm Your Email", utilize your WSU email address.
  - Create your desired username and password. It is not recommended that you use your WSU network ID or password for security reasons.
  - Under "Year of Graduation", select your corresponding graduation year.
  - Click "Continue".

|                                 |                                        | 2 Account                                                           |                   |
|---------------------------------|----------------------------------------|---------------------------------------------------------------------|-------------------|
|                                 | Washington State University C          | JCCESS &<br>TER<br>Iontact Information                              |                   |
| PERSONAL DETAILS                |                                        |                                                                     |                   |
| * Required                      |                                        |                                                                     |                   |
| YOUR ACCESS CODE (NEED HELP?) * |                                        |                                                                     |                   |
| cougs                           |                                        |                                                                     |                   |
| FIRST NAME *                    | LAST NAME *                            |                                                                     |                   |
|                                 |                                        |                                                                     |                   |
| EMAIL                           |                                        | IRM EMAIL                                                           |                   |
| ACCOUNT INFORMATION             |                                        |                                                                     |                   |
|                                 | Your password must be at least 8 chara | acters in length, contain both an upper and lower case letter and a | t least 1 number. |
| USER NAME *                     | PASSWORD *                             | CONFIRM PASSWORD *                                                  |                   |
| YEAR OF GRADUATION *            |                                        |                                                                     |                   |
| select one                      | •                                      |                                                                     |                   |

| SELECT YOUR QUESTION    | AI | ISWER |  |
|-------------------------|----|-------|--|
| select one              | •  |       |  |
| SELECT YOUR QUESTION    | AI | ISWER |  |
| select one              | T  |       |  |
| WRITE YOUR OWN QUESTION | AI | ISWER |  |
|                         |    |       |  |
| WRITE YOUR OWN QUESTION | AI | ISWER |  |
|                         |    |       |  |
| SURMIT                  |    |       |  |

- 4. You'll arrive at this Security Questions page. Be sure to answer at least 2 questions. Click "Submit".
- 5. Now you're ready to explore Focus 2!